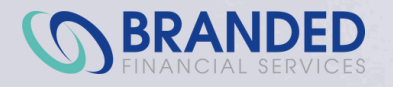

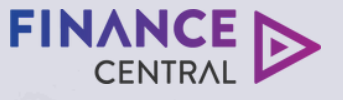

#### **AVANTI** | FINANCE

## **Creating Finance Central applications through Motorcentral** A step-by-step guide

# Creating a Finance Central application through the Motorcentral quick link

From the main Motorcentral screen, navigate to the Finance Central logo. Click on the grey arrow on the right-hand side of the box.

You can then choose your application preference of Dealer-led or Customer-led.

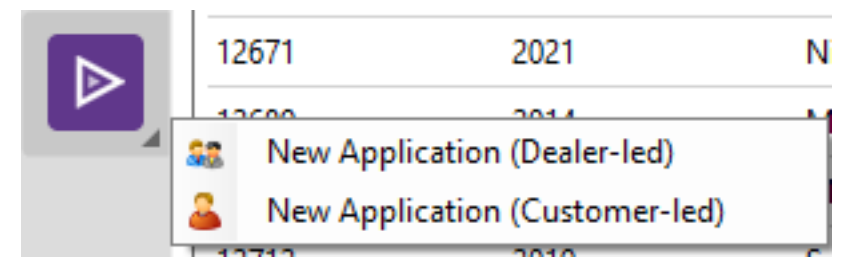

Enter customer information to allow an application to be created.

| m New Application (De | aler-led)  |                |            | - |        | $\times$ |
|-----------------------|------------|----------------|------------|---|--------|----------|
| Admin Details         |            |                |            |   |        |          |
| Dealership:           | Auckland ~ | Salesperson:   | Jaz Rogers |   |        | ~        |
| Customer Details      |            |                |            |   |        |          |
| First Name:           |            | Last Name:     |            |   |        |          |
| Mobile Phone:         |            | Email Address: |            |   |        |          |
|                       |            |                |            |   |        |          |
|                       |            |                | ОК         |   | Cancel |          |

When the information is entered, select the OK button. You'll be redirected to the application form.

| Vehicle Information                                   |             |
|-------------------------------------------------------|-------------|
| Does the customer have a vehicle in mind to purchase? |             |
| Yes No                                                |             |
|                                                       |             |
| What type of vehicle is your customer interested in?  |             |
|                                                       |             |
| Vehicle plote number                                  | Stock ID    |
| e.g. A8C123                                           | e.g. ABC123 |
|                                                       |             |
|                                                       |             |

If Customer-led is selected, the box below will be displayed to allow the link to be sent to the customer for completion.

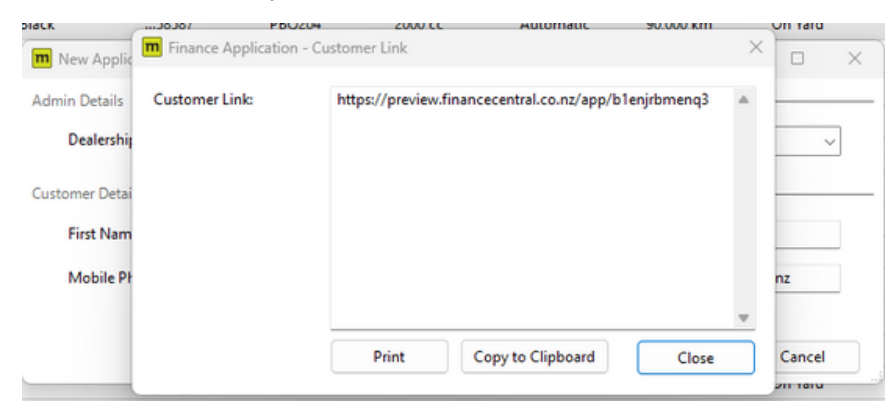

# Creating a Finance Central application by converting an opportunity into an application

Create the sale as per the normal process in Motorcentral. Ensure all insurances, extras and referral fees are included.

Converting an existing opportunity:

Navigate to the Opportunity funnel and search for the customer.

| Opportur     | itie | s               |   |                  |            |           |                     |        |                      |
|--------------|------|-----------------|---|------------------|------------|-----------|---------------------|--------|----------------------|
| jade         |      |                 |   |                  |            |           |                     |        |                      |
| 🥝 New Activi | ty • | Convert to Sale | e |                  |            |           |                     |        |                      |
| Open Date    |      | Referral Method | ۲ | Primary Customer | Owner      | Est Value | Last Activity       | Medium | Last Act Vehicle     |
| 10/02/2023   |      | Need A Car      | 0 | Jade Flinestone  | Jaz Rogers | 43590.00  | Finance Application | Web    | 1064 - Nissan Navara |
|              |      |                 |   |                  |            |           |                     |        |                      |

Double click on the opportunity to open it.

Click on the last activity in the bottom right-hand side of the screen. Once the line is highlighted blue, select Convert to.

| P Opportunity - 5947 |                        |                                   |             |                    |              |                    | - 0        | $\times$ |
|----------------------|------------------------|-----------------------------------|-------------|--------------------|--------------|--------------------|------------|----------|
| File                 |                        |                                   |             |                    |              |                    |            |          |
| 🚽 🗟 Documents        |                        |                                   |             |                    |              |                    |            |          |
| General Custom       |                        |                                   |             |                    |              |                    |            |          |
| Basic Details        |                        |                                   |             |                    |              |                    |            |          |
| Opportunity No:      | 5947                   | Status                            |             | Est Value          | Probabi      | lity               |            |          |
| Open Date:           | 10/02/2023             | Open                              |             | \$45,550           | ***          | र प्रदे            |            |          |
| Description:         | A                      | Status:                           | Open        | ~                  | Comments:    |                    |            | -        |
|                      |                        | Assignee:                         | New         | ~                  |              |                    |            |          |
|                      | Ψ                      |                                   |             |                    |              |                    |            | Ŧ        |
| Dealership:          | Auckland 🗸             | Estimated Value:                  | 43590       |                    | Probability: | 3 Stars            |            | ~        |
| Owner:               | Jaz Rogers 🗸 🗸         | Quick Response                    |             |                    |              |                    |            | _        |
| First Contact        |                        | Subject:                          |             |                    |              |                    |            |          |
| Medium:              | Web ~                  | Body:                             |             |                    |              |                    |            | ^        |
| Referral Method:     | Need A Car 🗸           |                                   |             |                    |              |                    |            | w        |
| Opportunity Manageme | nt                     | <ul> <li>Internal Note</li> </ul> | Customer Er | mail               |              |                    | Add Note   |          |
| Next Action:         | ~                      | Activities                        |             |                    |              |                    |            |          |
| Next Action Date:    | 10/02/2023             | Date                              |             | 🔺 Title            |              | Vehicles           |            |          |
| Diana Catana         |                        | 🕐 22/03/2023 1:17 p               | m           | Enquiry - 15767    |              | 849033 - 2019 Nist | ian Leaf   |          |
| Manar                | lada Elinestona        | △ 22/03/2023 1:18 p               | m           | Test Drive - 15768 |              | 849033 - 2019 Niss | an Leaf    |          |
| Home Phone:          | adernitestone          |                                   |             |                    |              |                    |            |          |
| Work Phone:          |                        |                                   |             |                    |              |                    |            |          |
| Mobile Phone:        | 0275342374             |                                   |             |                    |              |                    |            |          |
| Email:               | jaz@motorcentral.co.nz | Print                             | Delete      |                    |              | Add +              | Convert To | •        |
|                      |                        | 1                                 |             |                    | Save         | Save & Clo         | se Cano    | cel      |
| aved                 |                        |                                   |             |                    |              |                    |            |          |

| 💎 Opportunity - 5947         |                        |                                   |             |                    |              |                     | – o ×                                                    |       |
|------------------------------|------------------------|-----------------------------------|-------------|--------------------|--------------|---------------------|----------------------------------------------------------|-------|
| File                         |                        |                                   |             |                    |              |                     |                                                          | -     |
| 🛃 🗟 Documents                |                        |                                   |             |                    |              |                     |                                                          |       |
| General Custom               |                        |                                   |             |                    |              |                     |                                                          | EV C  |
| Basic Details                |                        |                                   |             |                    |              |                     |                                                          | sup   |
| Opportunity No:              | 5947                   | Status                            |             | Est Value          | Probabili    | ty                  |                                                          | -     |
| Open Date:                   | 10/02/2023             |                                   |             | \$45,550           | ***          | *                   |                                                          |       |
| Description:                 | l l                    | Status:<br>Assignee:              | Open<br>New | ~<br>~             | Comments:    |                     | A                                                        | × ~   |
|                              |                        |                                   |             |                    |              |                     | w                                                        | Price |
| Dealership:                  | Auckland               | Estimated Value:                  | 43590       |                    | Probability: | 3 Stars             | ~                                                        |       |
| Owner:                       | Jaz Rogers             | Quick Response                    |             |                    |              |                     |                                                          | -     |
| First Contact                | ·                      | Subject:                          |             |                    |              |                     |                                                          |       |
| Medium:                      | Web                    | Body:                             |             |                    |              |                     | A                                                        |       |
| Referral Method:             | Need A Car             |                                   |             |                    |              |                     | w                                                        |       |
| Opportunity Manageme         | nt                     | <ul> <li>Internal Note</li> </ul> | Customer E  | mail               |              |                     | Add Note                                                 |       |
| Next Action:                 |                        | Activities                        |             |                    |              |                     |                                                          | -     |
| Next Action Date:            | 2 10/02/2023           | Date Date                         |             | 🔺 Title            |              | Vehicles            |                                                          |       |
| Primary Customer             |                        |                                   | pm          | Enquiry - 15767    |              | 849033 - 2019 Nissa | an Leaf                                                  |       |
| Name:<br>Home Phone:         | Jade Flinestone        | Ω 22/03/2023 1:18                 | pm          | Test Drive - 15768 |              | 849033 - 2019 Nissa | in Leaf                                                  |       |
| Work Phone:<br>Mobile Phone: | 0275342374             |                                   |             |                    |              |                     | ② Enquiry                                                |       |
| Email:                       | jaz@motorcentral.co.nz | Print                             | Delete      |                    |              | Add 🛛               | <ul> <li>Test Drive</li> <li>Trade Appraisal.</li> </ul> |       |
| Saved                        |                        |                                   |             |                    | Save         | Save & Clos         | Feedback<br>Finance Calcula<br>Quote                     | tor   |
|                              |                        |                                   |             |                    |              |                     | Finance Applica                                          | tion  |

Select the Finance Application option from the drop down.

The below screen will be displayed. Enter any extra products such as MBI, tow bars, tints, referral fee, etc. A trade amount can also be added here if applicable.

| File                                                     |                         |                        |                     |                  |
|----------------------------------------------------------|-------------------------|------------------------|---------------------|------------------|
| 🛃 📄 Print 🛛 🚦 Finance 👻 🐉 Convert to Sale 🛛 🍈 Settings   |                         |                        |                     |                  |
| General Payments                                         |                         |                        | Sale Summary        |                  |
| Basic Details                                            |                         |                        | - White Cald        | 0.00 (1          |
| Date: 22/03/2023 🖉 1:19 pm 🗘 Referral:                   | Need A Car 🗸            | Activity No: 15769     | Registration        | 0.00 incl        |
| Desterbing Auchland Salernerron                          | laz Pagarr              | Rue Manager            | Clean Car Fee       | 0.00 incl        |
| Salesperson:                                             | Jaz Rogers V            | bus. manager.          | Vehicle Insurance   | 0.00 incl        |
| Customer Details                                         |                         |                        | MBI/Warranty        | 0.00 incl        |
| Name Home Phone Work Phone Mobile Phone                  | Email Physic            | al City Add Customer 💌 | LPI/PPI & GAP Cover | 0.00 incl        |
| Jade Flinestone 0275342374                               | jaz@motorcen Wanaka     | Remove Customer        | Sale Extras         | 1,195.00 incl    |
|                                                          |                         |                        | Sub Total           | 1,195.00 incl    |
| Vehicler                                                 |                         |                        | Less Net Trade Ins  | 0.00 incl        |
| Stock No. Vabida                                         | Sala Drica              |                        | Net Price           | 1,195.00 incl    |
| SIGCKING VEHICLE                                         | Sale Price              | Add Vehicle •          | Cash Installments   | 0.00 incl        |
| B49033 Nissan Leaf X10 MANDAIKINEN                       | NZD 0.00 incl           | 💫   Remove Vehicle     | Amount to Finance   | 0.00 incl        |
| Vehicle Registration:   No Vehicle Registration selected | d NZD 0.00 incl         | 0                      | Unallocated         | 1,195.00 incl    |
| Class Car See                                            | NZD 0.00 incl           |                        | Salesperson         | Jaz Rogers       |
|                                                          |                         |                        |                     |                  |
| MBI/Warranty:   No MBI/Warranty selected                 | NZD 0.00 incl           |                        |                     |                  |
|                                                          | N7D-0-00 (e.e)          |                        |                     |                  |
| Value of Trade Ins: Encumbrance:                         |                         |                        |                     |                  |
| Additional Extras                                        |                         |                        | -                   |                  |
| Product Code Description Part Supplier                   | Category Sale Pr        | ice Add Extra          |                     |                  |
| FCFF Referral Fee Finance Central                        | Finance Centra 295.00 i | ncl Remove Extra       |                     |                  |
| Towbar Solid Steel (Jap Towbar Excellent Autos           | 900.00 i                | ncl                    |                     |                  |
|                                                          |                         |                        |                     |                  |
|                                                          |                         |                        |                     |                  |
|                                                          |                         |                        | Display values GST  | Inclusive $\lor$ |
| Drint                                                    | C .                     | we Swe & Close Concel  |                     |                  |
| Film                                                     |                         | Save of close Cancel   |                     |                  |

Once all the information is entered, navigate to the Finance tab in the top left corner. Gap, PPI and finance information can be added here.

| eneral Payments                    |                                       |                                   |           | Sale Summary                                                        | /                                                     |
|------------------------------------|---------------------------------------|-----------------------------------|-----------|---------------------------------------------------------------------|-------------------------------------------------------|
| GAP Cover: V No GAP Cover selected | GAP Cover Sale Price:                 | NZD 0.00 incl                     | 6         | Vehicles Sold<br>Registration<br>Clean Car Fee<br>Vehicle Insurance | 15,000.00 in<br>0.00 in<br>0.00 in<br>0.00 in         |
| LPI/PPI: . No LPI/PPI selected     | LPI/PPI Sale Price:                   | NZD 0.00 incl                     | Ø         | MBI/Warranty<br>LPI/PPI & GAP Cover<br>Sale Extras<br>Sub Total     | 0.00 in:<br>0.00 in:<br>1,195.00 in:<br>16,195.00 in: |
| beposit On Signing:                | Due On Delivery:                      |                                   | 4         | Less Net Trade Ins<br>Net Price<br>Cash Installments                | 0.00 in<br>16,195.00 in<br>0.00 in                    |
| Financier: Finance Central V       | Amount to Finance:                    | 16195.00                          | <b>\$</b> | Amount to Finance<br>Unallocated                                    | 16,195.00 in<br>0.00 in                               |
| lerm: Month v at 76                | Establishment Fees:<br>Referral Fees: | NZD 80.00 incl<br>NZD 295.00 incl |           | Salesperson                                                         | Jaz Roge                                              |
| Remove Finance                     |                                       |                                   |           | Finance Summ                                                        | narv                                                  |
| Notes:                             |                                       |                                   | *         | Finance Central<br>0 Months at .00%                                 | 16,570.0                                              |
|                                    |                                       |                                   |           | Interest<br>Cost of Finance                                         | - 16,570.0<br>- 16,570.0                              |
|                                    |                                       |                                   | Ŧ         | Monthly: .00<br>Fortnightly: .00                                    | Weekly: .00<br>Week (48): .00                         |
|                                    |                                       |                                   |           | Display values GST                                                  | Inclusive                                             |

If the customer has a deposit, enter it in the deposit on signing field.

| Cash Installments   |    |                  |   |
|---------------------|----|------------------|---|
| Deposit On Signing: | 82 | Due On Delivery: | 8 |

This screen is also where the finance company, establishment fee and amount to finance can be added.

| inancier: | Finance Central 🗸 🗸 | Amount to Finance:  | 16195.00        | <b>(</b> 2 |
|-----------|---------------------|---------------------|-----------------|------------|
| Term:     | Month v at %        | Establishment Fees: | NZD 80.00 incl  | <b>S</b>   |
|           |                     | Referral Fees:      | NZD 295.00 incl | 8          |

Once the finance information is entered, navigate up to the Finance button on the menu bar.

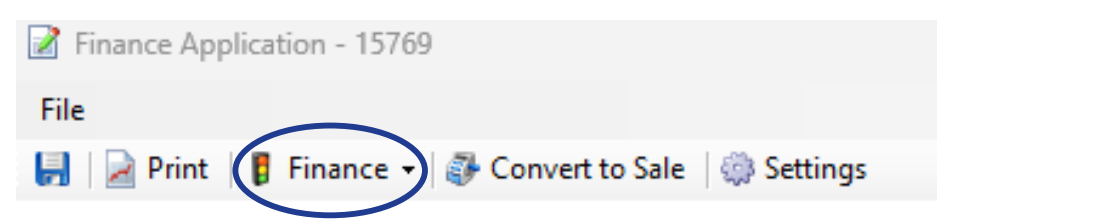

This will provide two options- Select "Submit to Finance Central".

| 💰 New Sale Agreement                                |                                     |                                         |
|-----------------------------------------------------|-------------------------------------|-----------------------------------------|
| File Accounting                                     |                                     |                                         |
| 🛃 🛛 🔁 VOSA 👻 Wholesale Invoice 🍃 More Reports 👻     | 🚦 Finance 👻 🏟 Settings 📓 Workflow 🏢 | 🖉 Digital Signing 👻 📄 Tasks 🗟 Documents |
| General Vehicles Extras Payments Writeback Delivery | Finance Central Application         | States Dealer-led                       |
| Sale Details                                        | Applicant Information               | 🚨 Customer-led                          |

Motorcentral will now create a unique finance application for the customer.

A prompt will confirm that the application will be submitted to Finance Central.

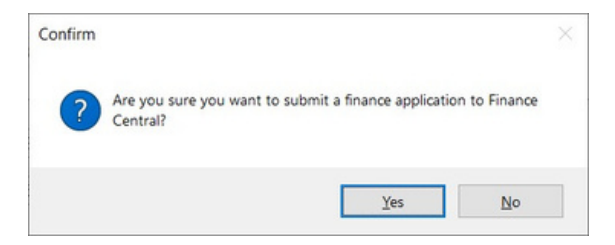

The Finance Summary on the left side of the Sale Payment screen will change from the standard screen in Example 1.

It will now display the Finance Central information as per Example 2 below:

#### Example 1

| Sale Summary        | r                      |
|---------------------|------------------------|
| Vehicles Sold       | 8,295.00 incl          |
| Registration        | 0.00 incl              |
| Clean Car Fee       | 0.00 incl              |
| Vehicle Insurance   | 0.00 incl              |
| MBI/Warranty        | 0.00 incl              |
| LPI/PPI & GAP Cover | 0.00 incl              |
| Sale Extras         | 0.00 incl              |
| Sub Total           | 8,295.00 incl          |
| Less Net Trade Ins  | 0.00 incl              |
| Net Price           | 8,295.00 incl          |
| Cash Installments   | 0.00 incl              |
| Amount to Finance   | 8,295.00 incl          |
| Unallocated         | 0.00 incl              |
| Payments to Date    | 0.00 incl              |
| Money Outstanding   | 8,295.00 incl          |
| Salesperson         | Jaz Rogers             |
| Finance Summ        | nary                   |
| Finance Central     | 8,670.00               |
| 0 Months at .00%    |                        |
| Interest            | -8,670.00              |
| Cost of Finance     | -8,670.00              |
| Monthly: .00        | Weekly: .00            |
| Fortnightly: .00    | Week (48): .00         |
| Display values GST  | Inclusive $\checkmark$ |

#### Example 2

| Vehicles Sold       | 8,295.00 ir |
|---------------------|-------------|
| Registration        | 0.00 ir     |
| Clean Car Fee       | 0.00 ir     |
| Vehicle Insurance   | 0.00 ir     |
| MBI/Warranty        | 0.00 ir     |
| LPI/PPI & GAP Cover | 0.00 ir     |
| Sale Extras         | 0.00 in     |
| Sub Total           | 8,295.00 ir |
| Less Net Trade Ins  | 0.00 ir     |
| Net Price           | 8,295.00 ir |
| Cash Installments   | 0.00 ir     |
| Amount to Finance   | 8,295.00 ir |
| Unallocated         | 0.00 ir     |
| Payments to Date    | 0.00 ir     |
| Money Outstanding   | 8,295.00 ir |
| Salesperson         | Jaz Roge    |
|                     |             |

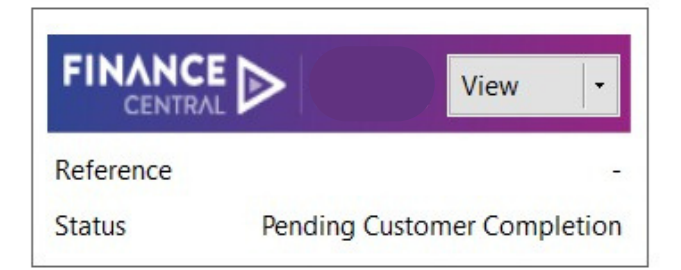

The Finance Central icon will allow the following functions:

View – clicking on "View" will launch a window providing you with the ability to copy and paste the link and forward it to the customer.

Arrow – clicking on the arrow beside the view button will allow you to refresh the status of the application.

Once the application has been approved, click on convert to sale to create the sale agreement documents:

| P Opportunity - 4541 |                     |                   |            |                         |              |                               | -    |                            |       |
|----------------------|---------------------|-------------------|------------|-------------------------|--------------|-------------------------------|------|----------------------------|-------|
| File                 |                     |                   |            |                         |              |                               |      |                            |       |
| W                    |                     |                   |            |                         |              |                               |      |                            |       |
| General              |                     |                   |            |                         |              |                               |      |                            |       |
| Basic Details        |                     |                   |            |                         |              |                               |      |                            | nce,  |
| Opportunity No:      | 4541                | Status            |            | Est Value               | Probabi      | lity                          |      |                            | US .  |
| Open Date:           | 1/10/2019           | Open              |            | \$4,000                 | ****         | **                            |      |                            | _     |
| Description:         | ^                   | Status:           | Open       | ~                       | Comments:    |                               |      | ^                          |       |
|                      |                     | Progress:         | New        | ~                       |              |                               |      | - 55-5                     | Open  |
|                      |                     |                   |            |                         |              |                               |      | ~                          |       |
| Dealership:          | Auckland            | Estimated Value:  | 4666       |                         | Probability: | 3 Stars                       |      | ~                          |       |
| Owner:               | ×                   | Quick Response    |            |                         |              |                               |      |                            | 7     |
| First Contact        |                     | Subject:          |            |                         |              |                               |      |                            | 1     |
| Medium:              | Web                 | Body:             |            |                         |              |                               |      | ^                          | 3     |
| Referral Method:     | My Website          | ] L               |            |                         |              |                               |      | ~                          | 1     |
| Opportunity Manager  | ment                | Internal Note     | O Customer |                         |              |                               | A    | dd Note                    | 1     |
| Next Action:         |                     | Activities        |            |                         |              |                               | P E  | nquiry                     |       |
| Next Action Date:    | 1/10/2019           | Date              | PM         | Title<br>Enquiry - 8903 |              | Vehicles<br>10398 - 2014 Ford |      | est Drive<br>rice My Trade | -     |
| Primary Customer     |                     | 2 10/10/2019 6:22 | PM         | Finance Applicatio      | on - 9034    | 10398 - HFW885 -              | F F  | eedback                    | tor   |
| Name:                | Lee Matthews        | 10/10/2019 6:14   | PM         | Test Drive - 9033       |              | 10398 - 2014 Ford             |      | uote                       | ation |
| Home Phone:          | +64273782090        |                   |            |                         |              |                               | 3 S  | ale Agreemer               | it    |
| Work Phone:          |                     |                   |            |                         |              |                               | 1 F  | ollow-Up                   |       |
| Mobile Phone:        |                     |                   |            |                         |              |                               | 5 N  | lote                       |       |
| Email:               | Leeptms@hotmail.com |                   |            |                         |              |                               |      | ncoming Ema                | l     |
|                      |                     | Print             | Delete     |                         |              | Add -                         | 8 0  | outgoing SMS               |       |
|                      |                     |                   |            |                         |              |                               | 8 Ir | ncoming SMS.               | -     |
|                      |                     |                   |            | 6                       | C 0.01       | C 1                           | 00 V | ehicle Wantee              | 1     |

Please note: don't reuse Finance Application links created through Motorcentral as they hold individuals' personal information and are unique to each customer.

# Creating a Finance Central Application on a new opportunity

Search for the vehicle and click once to highlight.

|         | Auch                                                                                   | and                                                                                      |                                                                                                    |                                      |                                                |                                                                                                    |   |
|---------|----------------------------------------------------------------------------------------|------------------------------------------------------------------------------------------|----------------------------------------------------------------------------------------------------|--------------------------------------|------------------------------------------------|----------------------------------------------------------------------------------------------------|---|
| File G  | o CRM A                                                                                | accounting Tulators • 🔀 T                                                                | Tools Help<br>Tasks - 🍃 🗟 Documents 🕅                                                                          | Quick Entry                          | • 🙍 Car                                        | Check Plate or VIN                                                                                 | ¢ |
| Ja      | az 🛛                                                                                   | Log 💿                                                                                    | <b>CARS</b><br>Exit                                                                                            |                                      |                                                |                                                                                                    |   |
| ~       |                                                                                        |                                                                                          |                                                                                                    |                                      |                                                |                                                                                                    |   |
| چې<br>۲ | → New ・                                                                                | 🐉 Sell Vehicle                                                                           | e 📔 CIN 🎴 Summary Shee                                                                                         | t 🎴 More Re                          | eports - 🦂 I                                   | New Activity -                                                                                     |   |
|         | New •                                                                                  | <ul> <li>Sell Vehicle</li> <li>Year</li> </ul>                                           | e 📔 CIN 🎴 Summary Shee<br>Make/Model                                                                           | t 🎽 More Re<br>Style                 | eports • 🚑 I<br>@<br>Cole 🕰                    | New Activity •<br>Enquiry<br>Test Drive                                                            |   |
| *<br>*  | New ·<br>Stock No<br>10299                                                             | <ul> <li>Sell Vehicle</li> <li>Year</li> <li>1999</li> </ul>                             | e   CIN R Summary Shee<br>Make/Model<br>Chevrolet Blazer LT 4WD                                                | t 🖻 More Re<br>Style<br>SW           | eports • 🚑 I<br>⑦<br>Col 🕰<br>Blac 🍝           | New Activity +<br>Enquiry<br>Test Drive<br>Price My Trade                                          |   |
| *       | <ul> <li>New</li> <li>Stock No</li> <li>10299</li> <li>10313</li> </ul>                | <ul> <li>Sell Vehicle</li> <li>Year</li> <li>1999</li> <li>2018</li> </ul>               | e RIN Rake/Model<br>Make/Model<br>Chevrolet Blazer LT 4WD<br>Porsche 911 GT3 RS                                | t More Re<br>Style<br>SW<br>SP       | eports - 4 1<br>7<br>Col a<br>Blac<br>Blac     | New Activity •<br>Enquiry<br>Test Drive<br>Price My Trade<br>Feedback                              |   |
|         | <ul> <li>New</li> <li>Stock No</li> <li>10299</li> <li>10313</li> <li>10343</li> </ul> | <ul> <li>Sell Vehicle</li> <li>Year</li> <li>1999</li> <li>2018</li> <li>1971</li> </ul> | e RIN Reward Summary Shee<br>Make/Model<br>Chevrolet Blazer LT 4WD<br>Porsche 911 GT3 RS<br>Nissan Skyline GTR | t More Re<br>Style<br>SW<br>SP<br>CP | eports • 🛹 1<br>Col 🕰<br>Blac<br>Blac<br>Silve | New Activity<br>Enquiry<br>Test Drive<br>Price My Trade<br>Feedback<br>Finance Calculator<br>Quote |   |

The below screen will now display. Enter customer details as well as any extra products such as MBI, tow bars, tints, etc. A trade amount can also be added here if applicable.

| New Finance Application |                                  |                          |                      |                     |                   |                     |                                     | - 0 >                           |
|-------------------------|----------------------------------|--------------------------|----------------------|---------------------|-------------------|---------------------|-------------------------------------|---------------------------------|
| le                      |                                  |                          |                      |                     |                   |                     |                                     |                                 |
| Print   🖡 Finance • 🐉   | Convert to Sale   @ Settings     |                          |                      |                     |                   |                     |                                     |                                 |
| neral Finance           |                                  |                          |                      |                     |                   |                     | Sale Summary                        |                                 |
| Date: 10/10/2019        | Time:                            | 6:22 PM                  | Activity No: 9034    |                     |                   |                     | Vehicles Sold<br>Registration       | 7,990.00 incl<br>350.00 incl    |
| Dealership: Auckland    | <ul> <li>Salesperson:</li> </ul> | Jaz Rogers 🗸 🗸           | Referral: My Website | ~                   |                   |                     | Vehicle Insurance                   | 0.00 incl                       |
| stomer Details          |                                  |                          |                      |                     |                   |                     | MBI/Warranty                        | 1,200.00 incl                   |
| Name                    | Home Phone                       | Work Phone               | Mobile Phone         | Email               | Physical City     | Add Customer        | Service Plan<br>LPI/PPI & GAP Cover | 0.00 incl<br>0.00 incl          |
| Lee maturens            | 101213102030                     |                          |                      | ceepunsenounail.com | Christellaren     | Remove Customer     | Sale Extras<br>Sub Total            | 1,145.00 incl<br>10,685.00 incl |
| ehicles                 |                                  |                          |                      |                     |                   |                     | Less Net Trade Ins                  | 0.00 incl<br>10,685.00 incl     |
| Stock No Vehicle        |                                  |                          |                      |                     | Sale Price        | Add Vehicle_ •      | Cash Installments                   | 0.00 incl                       |
| 10398 Ford Mor          | ideo ZETEC 2.0TD A               |                          |                      |                     | NZD 7,990.00 incl | Remove Vehicle      | Amount to Finance                   | 0.00 incl                       |
| - Vehicle Registration: | ORC                              |                          |                      |                     | NZD 350.00 incl   |                     | Unallocated                         | 10,685.00 incl                  |
| - Vehicle Insurance:    | No Vehicle Insurance s           | selected                 |                      |                     | NZD 0.00 incl     |                     | Salesperson                         | Jaz Rogers                      |
|                         | Autosure - Essential -           | A - Standard - 36 Months |                      |                     | NZD 1,200.00 incl |                     |                                     |                                 |
|                         | 1                                |                          |                      |                     | NTD 0.00 lest     |                     |                                     |                                 |
| Value of Trade Ins:     | Encumb                           | orance:                  |                      |                     |                   |                     |                                     |                                 |
| Iditional Extras        |                                  | diam.                    | Transmission         | 1                   |                   | 1                   | 70.                                 |                                 |
| Product Code            | <ul> <li>Description</li> </ul>  | Part                     | Supplier             | Category            | Sale Price        | Add Extra_          |                                     |                                 |
| TOW Bar                 | Referral Fee                     |                          | Thom Finance         | Thom Referral Fee   | 295.00 incl       | Remove Extra        |                                     |                                 |
| Window Tint             | The rest of the                  |                          | THE TRANSPORT        | invertier all ree   | 300.00 incl       |                     |                                     |                                 |
|                         |                                  |                          |                      |                     |                   |                     | _                                   |                                 |
| L                       |                                  |                          |                      |                     |                   | 1                   | Display values GST                  | lusive                          |
| Print                   |                                  |                          |                      |                     | Save              | Save & Close Cancel |                                     |                                 |

## Creating a new finance application opportunity

Once all information is entered, navigate to the Finance tab in the top left corner. Gap, PPI and finance information can be added here.

| Finance Application - 9034                   |                       |                                                                                                    |             |              |                | - a ×          |
|----------------------------------------------|-----------------------|----------------------------------------------------------------------------------------------------|-------------|--------------|----------------|----------------|
| File                                         |                       |                                                                                                    |             |              |                |                |
| Grand Finance • @ Convert to sale @ Settings |                       |                                                                                                    |             |              | 0.50           |                |
| CAD Cause                                    |                       |                                                                                                    |             | Sal          | e Summai       | ry             |
|                                              |                       |                                                                                                    |             | Vehic        | les Sold       | 7,990.00 incl  |
| GAP Cover: • No GAP Cover selected           |                       |                                                                                                    |             | Regis        | tration        | 350.00 incl    |
|                                              | GAP Cover Sale Price: | NZD 0.00 incl                                                                                                    |             | Vehic        | le Insurance   | 0.00 incl      |
| DI/DDI                                       |                       | and a second second sec |             | MBI/         | Warranty       | 1,200.00 incl  |
| rypn                                         |                       |                                                                                                    |             | Servi        | e Plan         | 0.00 incl      |
| LPI/PPI: - No LPI/PPI selected               |                       |                                                                                                    |             | LPI/P        | PI & GAP Cover | 0.00 incl      |
|                                              | LPI/PPI Sale Price:   | NZD 0.00 incl                                                                                                    |             | Sale         | Extras         | 1,145.00 incl  |
| "sels foretalles ante                        |                       |                                                                                                    |             | Sub 1        | otal           | 10,685.00 incl |
| ash instaiments                              |                       |                                                                                                    |             | Less         | Net Trade Ins  | 0.00 incl      |
| Deposit On Signing:                          | Due On Delivery:      | <i>b</i>                                                                                                    |             | Net          | rice           | 10,685.00 incl |
| inance Information                           |                       |                                                                                                    |             | Cash         | Installments   | 0.00 incl      |
| Presenter                                    | Amount to Finness     |                                                                                                    |             | Amo          | ant to Finance | 0.00 incl      |
| Financier:                                   | Amount to Finance:    |                                                                                                    |             | Unal         | ocated         | 10,685.00 incl |
| Term: Month v at %                           | Establishment Fee:    | NZD 0.00 incl                                                                                                    |             | Sales        | person         | Jaz Rogers     |
| Remove Finance                               |                       |                                                                                                    |             |              |                |                |
| later .                                      |                       |                                                                                                    |             |              |                |                |
| voies -                                      |                       |                                                                                                    |             |              |                |                |
| Notes:                                       |                       | <u>^</u>                                                                                                    |             |              |                |                |
|                                              |                       |                                                                                                    |             |              |                |                |
|                                              |                       |                                                                                                    |             |              |                |                |
|                                              |                       |                                                                                                    |             |              |                |                |
|                                              |                       | ~                                                                                                    |             |              |                |                |
|                                              |                       |                                                                                                    |             |              |                |                |
|                                              |                       |                                                                                                    |             |              |                |                |
|                                              |                       |                                                                                                    |             | Dist         | unders CCT     | [testudius     |
|                                              |                       |                                                                                                    |             | Displa       | y values 051   | - come         |
| Print                                        |                       |                                                                                                    | Save Save & | Close Cancel |                |                |

If the customer has a deposit, enter it in the deposit on signing field.

| Cash Installments   |   |                  |   |
|---------------------|---|------------------|---|
| Deposit On Signing: | R | Due On Delivery: | R |

This screen is also where the finance company, establishment fee and amount to finance can be added.

| Financier:     | Avanti Finance Ltd $\sim$ | Amount to Finance:  | 10685.00        | <i>8</i> 2 |
|----------------|---------------------------|---------------------|-----------------|------------|
| Term:          | Month ~ at %              | Establishment Fees: | NZD 205.00 incl | •          |
|                |                           | Referral Fees:      | NZD 500.00 incl | 0          |
| Remove Finance |                           |                     |                 |            |

Once the finance information above is entered, navigate up to the Finance button on the menu bar.

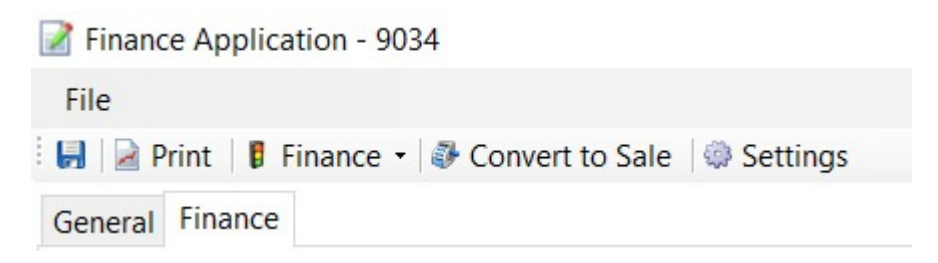

This will provide two options - Select "Submit to Finance Central".

| 💰 New Sale Agreement                                |                                     |                                         |
|-----------------------------------------------------|-------------------------------------|-----------------------------------------|
| File Accounting                                     |                                     |                                         |
| 🛃   🎽 VOSA 👻 Wholesale Invoice 🍃 More Reports 👻     | 🚦 Finance 🖌 🏟 Settings 💿 Workflow 🛛 | 🖉 Digital Signing 👻 📴 Tasks 👼 Documents |
| General Vehicles Extras Payments Writeback Delivery | Finance Central Application         | State - Ied                             |
| Sale Details                                        | Applicant Information               | Sustomer-led                            |

Motorcentral will now create a unique finance application for the customer.

A prompt will confirm that the application will be submitted to Finance Central.

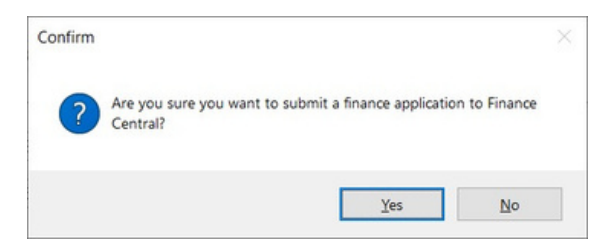

The Finance Summary on the bottom left side of the Sale Payment screen will change from the standard screen in Example 1.

It will now display the Finance Central information as per Example 2:

#### Example 1

| oure ourminu         | ,              |
|----------------------|----------------|
| Vehicles Sold        | 0.00 incl      |
| Registration         | 0.00 incl      |
| Vehicle Insurance    | 0.00 inc       |
| MBI/Warranty         | 0.00 incl      |
| Service Plan         | 0.00 inc       |
| LPI/PPI & GAP Cover  | 0.00 incl      |
| Sale Extras          | 595.00 incl    |
| Sub Total            | 595.00 inc     |
| Less Net Trade Ins   | 0.00 inc       |
| Net Price            | 595.00 inc     |
| Cash Installments    | 0.00 inc       |
| Amount to Finance    | 595.00 incl    |
| Unallocated          | 0.00 inc       |
| Payments to Date     | 0.00 incl      |
| Money Outstanding    | 595.00 inc     |
| Salesperson          | Jaz Rogers     |
| Finance Sum          | mary           |
| Thorn Group Financia | 690.00         |
| 0 Months at .00%     |                |
| Interest             | -690.00        |
| Cost of Finance      | -690.00        |
| Monthly: .00         | Weekly: .00    |
| Fortnightly: .00     | Week (48): .00 |
| Diselau values CCT   | Inclusive      |

Example 2

| Vehicles Sold       | 20,000.00 inc      |
|---------------------|--------------------|
| Registration        | 0.00 inc           |
| Vehicle Insurance   | 0.00 inc           |
| MBI/Warranty        | 0.00 inc           |
| Service Plan        | 0.00 inc           |
| LPI/PPI & GAP Cover | 3,226.85 inc       |
| Sale Extras         | 0.00 inc           |
| Sub Total           | 23,226.85 inc      |
| Less Net Trade Ins  | 0.00 inc           |
| Net Price           | 23,226.85 inc      |
| Cash Installments   | 0.00 inc           |
| Amount to Finance   | 23,226.85 inc      |
| Unallocated         | 0.00 inc           |
| Payments to Date    | 0.00 inc           |
| Money Outstanding   | 20,000.00 inc      |
| Salesperson         | Jaz Roger          |
|                     | View -             |
| Reference           |                    |
| Status Pending (    | ustomer Completion |

## Creating a new finance application opportunity

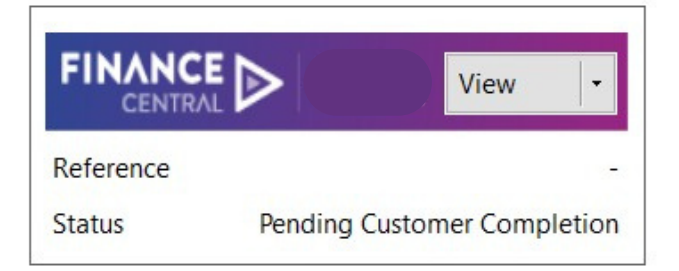

The Finance Central icon will allow the following functions:

View – clicking on "View" will launch a window providing you with the ability to copy and paste the link and forward it to the customer.

Arrow – clicking on the arrow beside the view button will allow you to refresh the status of the application.

Once the application has been approved, click on convert to sale to create the sale agreement documents.

| P Opportunity - 4541 |                     |                   |            |                         |              |                               | - 0                                           | ×                     |      |
|----------------------|---------------------|-------------------|------------|-------------------------|--------------|-------------------------------|-----------------------------------------------|-----------------------|------|
| File                 |                     |                   |            |                         |              |                               |                                               |                       |      |
| W                    |                     |                   |            |                         |              |                               |                                               |                       |      |
| General              |                     |                   |            |                         |              |                               |                                               |                       |      |
| Basic Details        |                     |                   |            |                         |              |                               |                                               |                       | nce, |
| Opportunity No:      | 4541                | Status            |            | Est Value               | Probabi      | lity                          |                                               |                       | us   |
| Open Date:           | 1/10/2019           | open              |            | \$4,000                 | ****         | **                            |                                               |                       | _    |
| Description:         | ^                   | Status:           | Open       | ~                       | Comments:    |                               |                                               | ^                     |      |
|                      |                     | Progress:         | New        | ~                       |              |                               |                                               |                       | Open |
| Dealership:          | Auckland            | Estimated Value:  | 4666       |                         | Probability: | 3 Stars                       |                                               | ~                     |      |
| Owner:               | ~                   | Quick Response    |            |                         |              |                               |                                               |                       | 7    |
| First Contact        |                     | Subject:          |            |                         |              |                               |                                               |                       | 1    |
| Medium:              | Web                 | ] Body:           |            |                         |              |                               |                                               | ^                     | 3    |
| Referral Method:     | My Website V        | ] [               |            |                         |              |                               |                                               | ~                     | 1    |
| Opportunity Manager  | nent                | Internal Note     | O Customer |                         |              |                               | Add Not                                       | te                    | 1    |
| Next Action:         | ~                   | Activities        |            |                         |              |                               | Enquiry                                       |                       | -    |
| Next Action Date:    | 1/10/2019           | Date              | PM         | Title<br>Enquiry - 8903 |              | Vehicles<br>10398 - 2014 Ford | <ul> <li>Test Dri</li> <li>Price M</li> </ul> | ve<br>y Trade         |      |
| Primary Customer     |                     | 2 10/10/2019 6:22 | PM         | Finance Application     | on - 9034    | 10398 - HFW885 -              | Feedba                                        | ck                    |      |
| Name:                | Lee Matthews        | a 10/10/2019 6:14 | PM         | Test Drive - 9033       |              | 10398 - 2014 Ford             | Quote                                         | Calculate             | /1   |
| Home Phone:          | +64273782090        |                   |            |                         |              |                               | Finance<br>Sale Ag                            | Applicati<br>reement. | ion  |
| Mobile Phone:        |                     |                   |            |                         |              |                               | Follow-<br>Note                               | Up                    |      |
| Email:               | Leeptms@hotmail.com |                   |            |                         |              |                               | <ul> <li>Outgoir</li> <li>Incomir</li> </ul>  | ig Email<br>ig Email  |      |
|                      |                     | Print             | Delete     |                         |              | Add -                         | Outgoir     Incomir                           | ng SMS<br>ng SMS      |      |
|                      |                     |                   |            |                         | -            |                               | S Vehicle                                     | Wanted                |      |

Please note: Do not reuse Finance Application Links created through Motorcentral as they hold individuals' personal information and are unique to each customer.

## Creating a Finance Central application through the Motorcentral app quick link

#### From the main Motorcentral app.

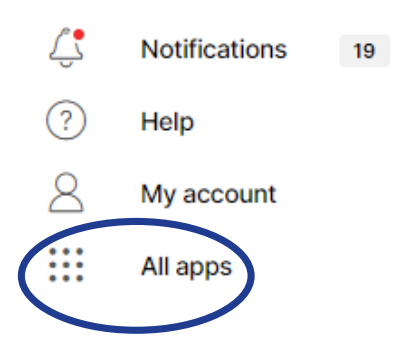

You'll now be asked to enter the customer's information, as per the example below, to allow an application to be created.

| Mew Application (D | ealer-led) |   |                |            | - |        | ×        |
|--------------------|------------|---|----------------|------------|---|--------|----------|
| Admin Details      | A start    |   | <u></u>        | 1          |   |        | _        |
| Dealership:        | Auckland   | ~ | Salesperson:   | Jaz Kogers |   |        | <u> </u> |
| Customer Details   |            |   | Lact Name      |            |   |        |          |
| Mobile Phone:      |            |   | Email Address: |            |   |        |          |
|                    |            |   |                |            |   |        | _        |
|                    |            |   |                | ОК         |   | Cancel |          |

Once the information is entered and the OK button is selected, the application page will be directed to the welcome screen to allow the application process to be completed.

| Mahiala Information                                   |             |   |
|-------------------------------------------------------|-------------|---|
| venice information                                    |             |   |
| Does the customer have a vehicle in mind to purchase? |             |   |
| Yes No                                                |             |   |
|                                                       |             |   |
|                                                       |             |   |
| What type of venicle is your customer interested in?  |             | v |
| Vehicle ninte number                                  | Stock ID    |   |
|                                                       | Succe ID    |   |
| e.g. A8C123                                           | e.g. ABC123 |   |
|                                                       |             |   |
|                                                       | (           |   |

If Customer-led is selected, the box below will be displayed to allow the link to be sent to the customer for completion.

| DIACK          |                | PDUZU         | 2000 CC           | · · · · ·    | automatic      | 90.000 km    |   | Un talu |          |
|----------------|----------------|---------------|-------------------|--------------|----------------|--------------|---|---------|----------|
| M New Applic   | Finance Appli  | cation - Cust | omer Link         |              |                |              | × |         | $\times$ |
| Admin Details  | Customer Link: | ł             | nttps://preview.f | financecentr | al.co.nz/app/b | o1enjrbmenq3 |   |         |          |
| Dealership     |                |               |                   |              |                |              |   | ~       |          |
| Customer Dated |                |               |                   |              |                |              |   |         |          |
| Customer Detai |                |               |                   |              |                |              |   |         |          |
| First Nam      |                |               |                   |              |                |              |   |         |          |
| Mobile Ph      |                |               |                   |              |                |              |   | nz      |          |
|                |                |               |                   |              |                |              | - |         | -        |
|                |                | Ē             | Print             | Copy to      | Clipboard      | Close        |   | Cancel  |          |
|                |                |               |                   |              |                |              |   |         |          |

# Creating a Finance Central application through the Motorcentral app (opportunity)

A Finance Central application can be created through a vehicle, an opportunity or a contact.

Step 1: Find the vehicle you want to create a Finance Central application for. Under the Vehicles tab, search for the vehicle you'd like to create a Finance Central application for and click on Add activity.

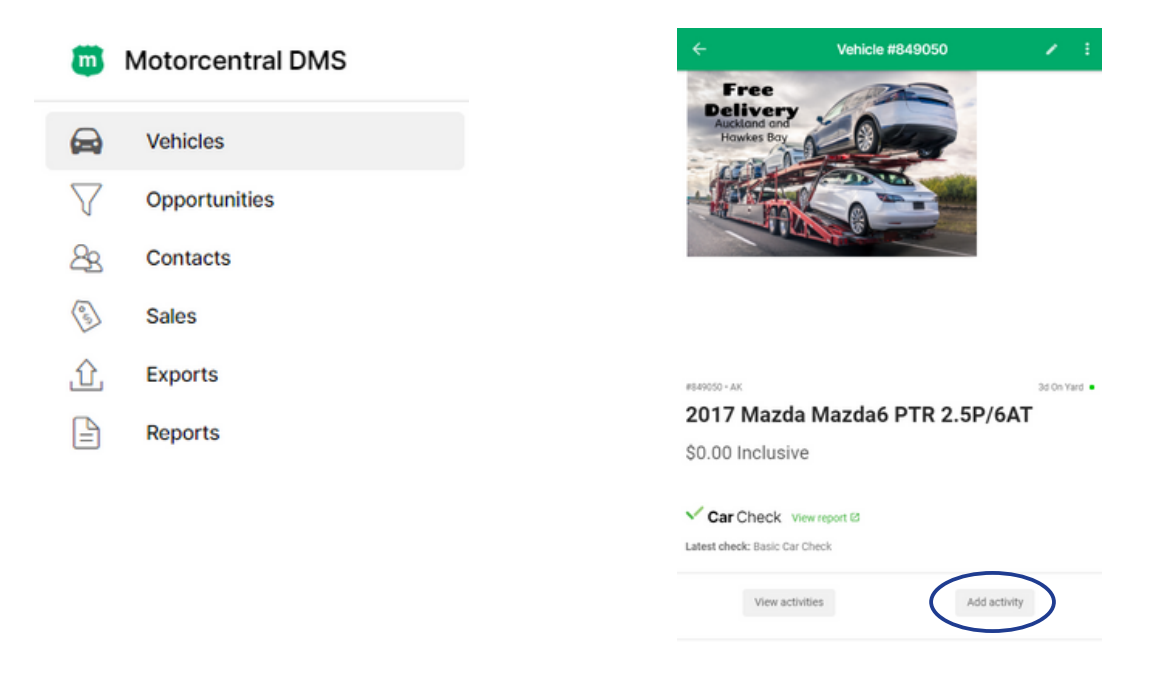

Step 2: Select 'Finance application'.\*

\*Note – This step is only required if you're adding a Finance application to a vehicle.

| ÷        | Add activity • 849050                                           |   |
|----------|-----------------------------------------------------------------|---|
|          | Activity type<br>Choose the type of activity you wish to record |   |
|          | Test drive                                                      | > |
| \$       | Vehicle appraisal                                               | > |
|          | Finance application                                             | > |
| Q        | Vehicle wanted                                                  | > |
| ď        | Follow-up/note                                                  | > |
| $\simeq$ | Email                                                           | > |
|          | SMS                                                             | > |
| *        | Incoming enquiry                                                | > |
|          |                                                                 |   |

Step 3: Add the customer to activity and select NEXT.

Please note: It's recommended to search for the customer first before adding a new customer to ensure that duplicate customers are not created in the database.

|                                | Selec                                                                                                    | a customer           |     |
|--------------------------------|----------------------------------------------------------------------------------------------------|----------------------|-----|
|                                | Tip: search fo                                                                                                    | mobile number or em  | ail |
| Q                              | Search                                                                                                    |                      |     |
|                                | Select a customer                                                                                                    |                      |     |
|                                |                                                                                                    |                      |     |
|                                | Tip: search for mobile number or e                                                                                                    | nail                 |     |
| Q, Be                          | Tip: search for mobile number or e                                                                                                    | nail ×               |     |
| Q, Be<br>+ Ad                  | Tip: search for mobile number or e<br>cky<br>d'Becky' as a new Customer                                                                 | nail ×               |     |
| Q, Be<br>+ Ad<br>Iresults      | Tip: search for mobile number or e<br>cky<br>d'Becky' as a new Customer                                                                 | Sortby: First name + |     |
| Q Be<br>+ Ad<br>inesults<br>BB | Tip: search for mobile number or e<br>cky<br>d 'Becky' as a new Customer<br>Becky Bouterey<br>+4 27 000 0000<br>beckygmotocentral co.nz | Sortby: First name + |     |

<

Customer

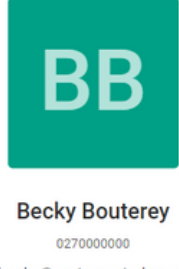

becky@motorcentral.co.nz Edit

Select a different customer

NEXT

Step 4: Enter required sections below.

<

#### Finance application details

| 20000                      | × |
|----------------------------|---|
| Value of trade ins<br>5000 | × |
| Ennimbranne                |   |
| 1000                       | × |
| Net trade ins              |   |
| \$4,000.00                 |   |
| Deposit on signing<br>500  | × |
| Davment due on delivery    |   |
| 0                          | × |
| Cash deposits total        |   |
| \$500.00                   |   |
| Amount to finance          |   |
| \$15,500,00                |   |

Step 5: Submit the application to Finance Central.

The information is now ready to be sent to Finance Central to allow an application to be created. Ensure the slider bar is green and select Finish.

You now have the option to select Dealer-led or Customer-led. Once the application path has been selected, you'll be redirected to the application or have the option to send it to the customer.

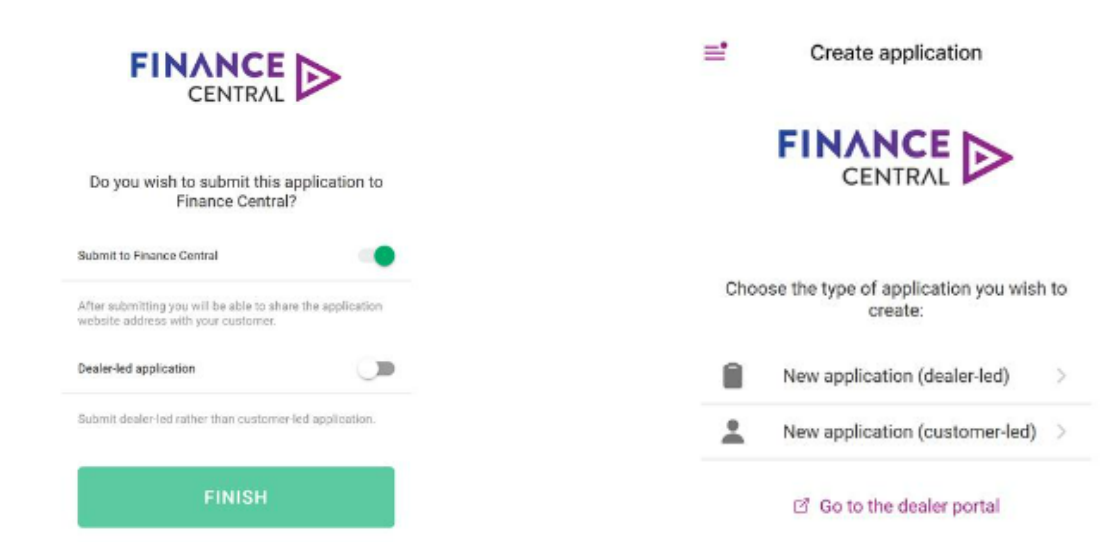

Step 6: Share application link with customer (if Customer-led is selected).

The option to share the application link with the customer will now pop up. If you require the customer to complete their part of the application, select SHARE LINK.

If the application link does not need to be sent to the customer select DONE.

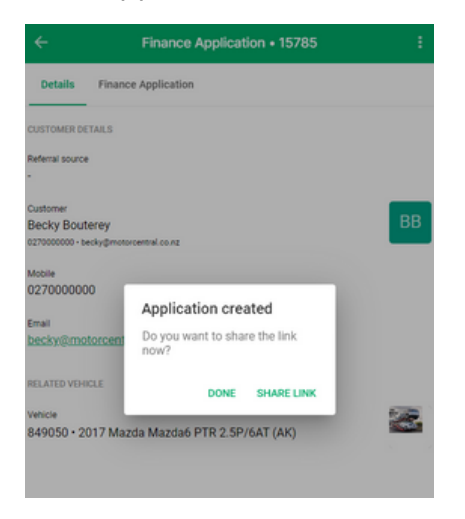

Once you select SHARE LINK, you can share the application link via text or email. The application can also be opened directly into a web browser.

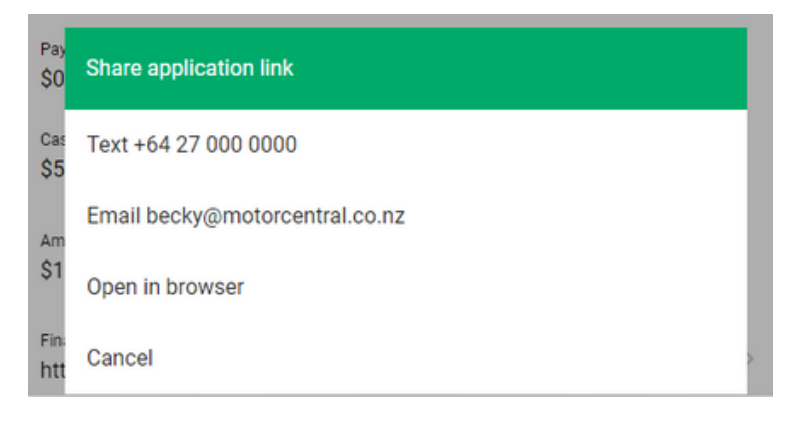

The below message is what will be sent to the client.

Hi Becky, Your finance application link is: https://financecentral.co.nz/loadmyapp/a60N0000001LM6BI AW

Note: You can edit the target phone number or email address, and can modify the message to suit your needs.

#### How to share an existing Finance Application with a customer

An application can be shared at any time by going back into the activity, opportunity or contact, clicking on the three dots in the top right-hand corner and selecting Share finance application.

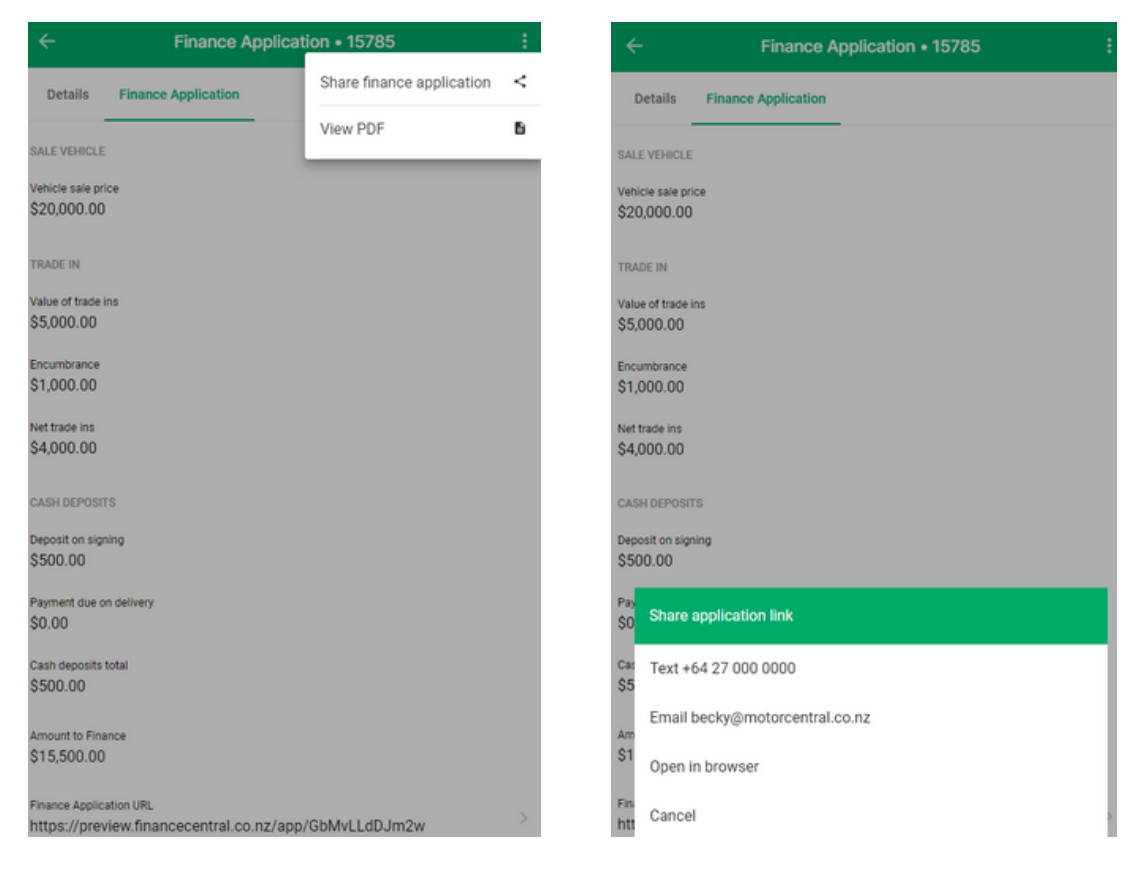

To submit an application to Finance Central that has been saved but not submitted, select the finance application in opportunities, click on the three-dot menu in the top right-hand corner of the Finance Application. Select Submit to Finance Central.

Once submitted, you'll then have the option to share the application with the customer as per the example above.

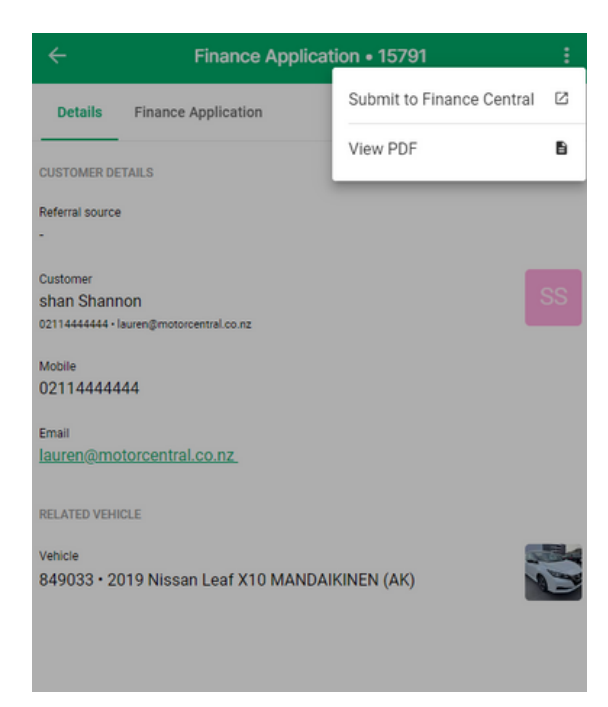

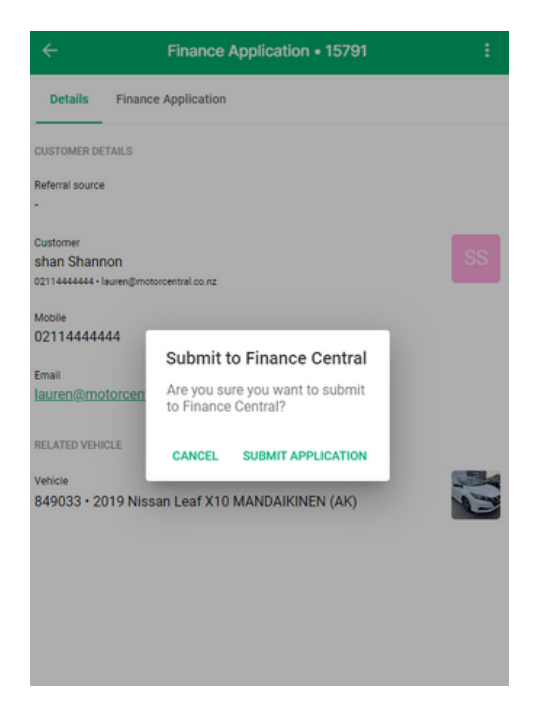

|                                                 | Finance Application 15791                                    | :  |
|-------------------------------------------------|--------------------------------------------------------------|----|
| Details Fir                                     | nance Application                                            |    |
| CUSTOMER DETAILS                                | 3                                                            |    |
| Referral source                                 |                                                              |    |
| Customer<br>shan Shannon<br>0211444444 - Iauren | \$motorcentral.co.nz                                         | SS |
| Mobile<br>02114444444                           |                                                              |    |
| Email<br>lauren@motorc                          | Application created<br>Do you want to share the link<br>now? |    |
| RELATED VEHICLE                                 | DONE SHARE LINK                                              |    |
| Vehicle                                         |                                                              |    |
| 849033 • 2019                                   | Nissan Leaf X10 MANDAIKINEN (AK)                             |    |

## Creating a Finance Central application in a Motorcentral sale

Create the sale as per the normal process in Motorcentral.

Ensure all insurances, extras and the Finance Central referral fee are added.

On the payment tab, ensure that the amount financed is entered as per the example below.

| Financier: | Finance Central $\sim$ | Amount to Finance:  | 8295.00         | <u>6</u> |
|------------|------------------------|---------------------|-----------------|----------|
| Term:      | Month v at %           | Establishment Fees: | NZD 80.00 incl  | <u></u>  |
|            |                        | Referral Fees:      | NZD 295.00 incl | 8        |

Once all information is added, navigate up to the Finance button on the Sale Menu.

| 🚱 New Sale Agreement                 |                                                                                                |
|--------------------------------------|------------------------------------------------------------------------------------------------|
| File Accounting                      | $\frown$                                                                                       |
| 🛛 🛃 🛛 🔁 VOSA 🕞 🎽 Wholesale Invoice 🍃 | More Reports 🗸   🚦 Finance 🗸   🏐 Settings 📓 Workflow 📡 Digital Signing 🖌   💼 Tasks 🗟 Documents |
| General Vehicles Extras Payments Wri | teback Delivery Custom                                                                         |

This will provide two options - Select "Submit to Finance Central".

| 💰 New Sale Agreement                                |                                     |                                         |
|-----------------------------------------------------|-------------------------------------|-----------------------------------------|
| File Accounting                                     |                                     |                                         |
| 📙 📄 VOSA 👻 Wholesale Invoice 🍃 More Reports 👻       | 🚦 Finance 🗸 🌐 Settings 📄 Workflow 🕴 | 🖉 Digital Signing 👻 📄 Tasks 👼 Documents |
| General Vehicles Extras Payments Writeback Delivery | Finance Central Application         | States Dealer-led                       |
| Sale Details                                        | Applicant Information               | 🚨 Customer-led                          |

Motorcentral will now connect with Finance Central to create a unique finance application for the customer named on the VOSA.

### Creating an application in a Motorcentral sale

The Finance Summary on the left side of the Sale Payment screen will change from the standard screen in Example 1.

It will now display the Finance Central information as per Example 2 below.

#### Example 1

| Sale Summary        |                        |
|---------------------|------------------------|
| Vehicles Sold       | 8,295.00 incl          |
| Registration        | 0.00 incl              |
| Clean Car Fee       | 0.00 incl              |
| Vehicle Insurance   | 0.00 incl              |
| MBI/Warranty        | 0.00 incl              |
| LPI/PPI & GAP Cover | 0.00 incl              |
| Sale Extras         | 0.00 incl              |
| Sub Total           | 8,295.00 incl          |
| Less Net Trade Ins  | 0.00 incl              |
| Net Price           | 8,295.00 incl          |
| Cash Installments   | 0.00 incl              |
| Amount to Finance   | 8,295.00 incl          |
| Unallocated         | 0.00 incl              |
| Payments to Date    | 0.00 incl              |
| Money Outstanding   | 8,295.00 incl          |
| Salesperson         | Jaz Rogers             |
| Finance Summ        | ary                    |
| Finance Central     | 8,670.00               |
| 0 Months at .00%    |                        |
| Interest            | -8,670.00              |
| Cost of Finance     | -8,670.00              |
| Monthly: .00        | Weekly: .00            |
| Fortnightly: .00    | Week (48): .00         |
| Display values GST  | Inclusive $\checkmark$ |

#### Example 2

| Sale Summary        |                           |
|---------------------|---------------------------|
| Vehicles Sold       | 8,295.00 incl             |
| Registration        | 0.00 incl                 |
| Clean Car Fee       | 0.00 incl                 |
| Vehicle Insurance   | 0.00 incl                 |
| MBI/Warranty        | 0.00 incl                 |
| LPI/PPI & GAP Cover | 0.00 incl                 |
| Sale Extras         | 0.00 incl                 |
| Sub Total           | 8,295.00 incl             |
| Less Net Trade Ins  | 0.00 incl                 |
| Net Price           | 8,295.00 incl             |
| Cash Installments   | 0.00 incl                 |
| Amount to Finance   | 8,295.00 incl             |
| Unallocated         | 0.00 incl                 |
| Payments to Date    | 0.00 incl                 |
| Money Outstanding   | 8,295.00 incl             |
| Salesperson         | Jaz Rogers                |
|                     |                           |
|                     | View 🖃                    |
| Reference           |                           |
| Status              | Pending Dealer Completion |

The Finance Central icon will allow the following functions:

View – clicking on "View" will launch a window providing you with the ability to copy and paste the link and forward it to the customer.

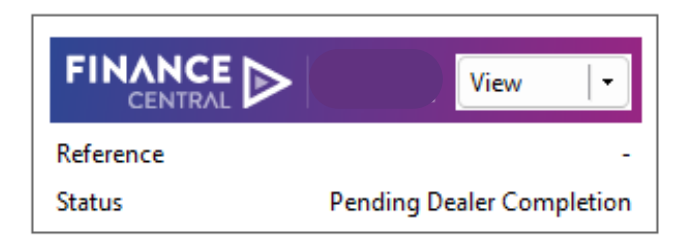

Arrow - clicking on the arrow beside the view button will allow you to refresh the status of the application.

Please note: Each customer requires a new finance application to be created, as each applications holds personal customer information.

Removing an application from an opportunity/sale agreement in Motorcentral

Navigate to the Finance traffic light button in the top tool bar of the opportunity or Sale Agreement screen. Select Withdraw from Finance Central.

| Print Elinance - A Convert to Sale A Settings                                                           |                                                                             |                                     |                                                                                                    |
|----------------------------------------------------------------------------------------------------|-----------------------------------------------------------------------------|-------------------------------------|----------------------------------------------------------------------------------------------------|
| eral Payme View in Finance Central                                                                      |                                                                             |                                     | Sale Summary                                                                                                    |
| ic Details Applicant Information Date: 23/03/2023 259 pm P Referrat: Dealership: Auckland  Salesperson: | <ul> <li>✓ Activity No</li> <li>laz Rogers</li> <li>✓ Bus. Manaş</li> </ul> | en                                  | Vehicle: Sold         20,000.00 im           Registration         0.00 im           Clean Car Fee         0.00 im           Vehicle Insurance         0.00 im |
| Name Home Phone Work Phone Mobile Phone Becky Bouterey 0278292087 027000000                             | Email Physical City<br>becky@motor Christchurch                             | Add Customer   *<br>Remove Customer | MBI/Warranty 0.00 inc<br>LPI/PPI & GAP Cover 0.00 inc<br>Sale Extras 0.00 inc<br>Sub Total 20.000.00 inc                                                      |
| sicles                                                                                                  | Sale Price                                                                  | Add Vehicle                         | Less Net Trade Ins         4,000.00 im           Net Price         16,000.00 im           Cash Installments         500.00 im                                 |
| B49050 Mazda Mazda6 PTR 2.5P/6AT     Vehicle Registration: No Vehicle Registration selected             | NZD 20,000.00 incl                                                          | Remove Vehicle                      | Amount to Finance 15,500.00 inc<br>Unallocated 0.00 inc                                                                                                    |
| Clean Car Fee:  Clean Car fee does MBI/Warranty: No MBI/Warranty selected                               | NZD 0.00 incl                                                               |                                     | Salesperson Jaz Roger                                                                                                    |
| Value of Trade Ins: 5000.00 Encumbrance:                                                                | 1000.00                                                                     |                                     |                                                                                                    |
| Product Code Description Part Supplier                                                                  | Category Sale Price                                                         | Add Extra                           | Reference<br>Status Pending Customer Completion                                                                                                    |
|                                                                                                    | .0                                                                          | Remove Extra                        |                                                                                                    |
|                                                                                                    |                                                                             |                                     | Display values GST Inclusive                                                                                                    |
| Print                                                                                                   | Save                                                                        | Save & Close Cancel                 |                                                                                                    |

It's important the application shows a status of Declined or Withdrawn in the Finance Central system.

A confirmation box will be presented to allow for a reason to be entered before clicking OK.

| 7                      |           |
|------------------------|-----------|
| Confirm                | ×         |
| Reason for withdrawal: | A         |
|                        | v         |
|                        | OK Cancel |

If OK is selected, Finance Central will then be removed and the Motorcentral standard Finance Summary box will be shown.

| Finance Summary    |               |            |
|--------------------|---------------|------------|
|                    |               | 15,500.00  |
| 0 Months at .00%   |               |            |
| Interest           |               | -15,500.00 |
| Cost of Finance    |               | -15,500.00 |
| Monthly: .00       | Weekly: .00   |            |
| Fortnightly: .00   | Week (48): .0 | 0          |
| Display values GST | Inclusive     | ~          |

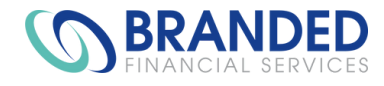

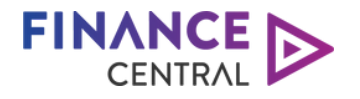

## **AVANTI** | FINANCE

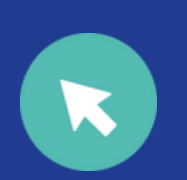

avantifinance.co.nz brandedfinancial.co.nz

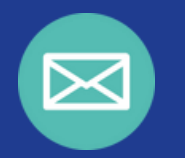

dealerteam@avantifinance.co.nz

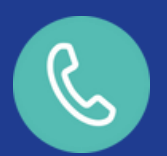

0800 003 111